# 実習 - Wireshark を使用してイーサネット フレームを確認する

トポロジ

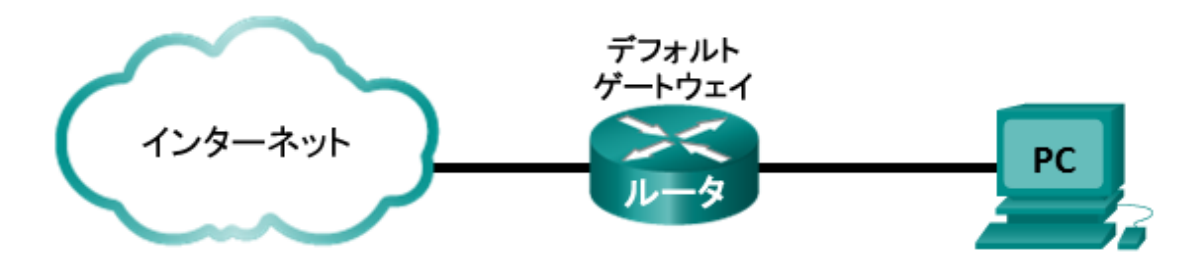

### 目的

パート 1: イーサネット II フレームのヘッダー フィールドを調べる

パート 2: Wireshark を使用して、イーサネット フレームをキャプチャおよび分析する

## 背景/シナリオ

上位層プロトコルが相互に通信する場合、データフローは OSI(Open Systems Interconnection)の階層を下り、レイヤ2フレームにカプセル化されます。フレーム構成はメディア アクセス タイプによって異なります。たとえば、上位層 プロトコルが TCP と IP であり、メディア アクセスがイーサネットである場合、レイヤ2フレームのカプセル化はイーサ ネット II になります。これは LAN 環境では標準的なものです。

レイヤ 2 の概念について学習するとき、フレーム ヘッダーの情報を分析すると役に立ちます。この実習の最初のパートでは、イーサネット II フレームに含まれるフィールドを確認します。パート 2 では、Wireshark を使用して、ローカルトラフィックとリモートトラフィックのイーサネット II フレーム ヘッダー フィールドをキャプチャおよび分析します。

## 実習に必要なリソースや機器

 PC1台(インターネットを利用でき、Wireshark がインストールされている Windows 7、Vista、または XP が搭載 されているもの)

## パート 1: イーサネット II フレームのヘッダー フィールドを調べる

パート 1 では、イーサネット II フレームのヘッダー フィールドと内容を調べます。これらのフィールドの内容を調べるには、Wireshark のキャプチャを使用します。

### 手順 1: イーサネット II ヘッダー フィールドの記述と長さを確認します。

| プリアンブル | 宛先<br>アドレス | 送信元<br>アドレス | フレーム<br>タイプ | データ           | FCS   |
|--------|------------|-------------|-------------|---------------|-------|
| 8 バイト  | 6 バイト      | 6 バイト       | 2 バイト       | 46 ~ 1500 バイト | 4 バイト |

### 手順 2: PC のネットワーク設定を確認します。

この PC ホストの IP アドレスは 10.20.164.22、デフォルト ゲートウェイの IP アドレスは 10.20.164.17 です。

イーサネット アダプター ローカル エリア接続: 接続固有の DNS サフィックス . . . : cisco.com リンクローカル IPv6 アドレス. . . . : fe80::4dbf:6d59:f81d:8030%11 IPv4 アドレス . . . . . . . . . . 10.20.164.22 サブネット マスク . . . . . . . . . . . 255.255.255.0 デフォルト ゲートウェイ . . . . . . . . . . 10.20.164.17

### 手順 3: Wireshark のキャプチャでイーサネット フレームを調べます。

Wireshark による次のキャプチャでは、PC ホストからデフォルト ゲートウェイに対して発行された ping によって生成 されたパケットが示されています。Wireshark には、ARP および ICMP プロトコルだけを表示するようにフィルタが適 用されています。セッションはゲートウェイ ルータの MAC アドレスの ARP クエリーで開始し、その後、ping 要求と応 答が 4 回行われます。

| 📕 In                                                                                                  | 🙍 Intel(R) PRO/1000 MT Network Connection [Wireshark 1.10.0 (SVN Rev 49790 from /trunk-1.10)]                                               |                                                       |                                                        |                            |                  |              |             |              |           |  |  |  |  |
|----------------------------------------------------------------------------------------------------|----------------------------------------------------------------------------------------------------|-------------------------------------------------------|--------------------------------------------------------|----------------------------|------------------|--------------|-------------|--------------|-----------|--|--|--|--|
| Eile                                                                                                  | Eile Edit <u>V</u> iew <u>G</u> o <u>C</u> apture <u>A</u> nalyze <u>S</u> tatistics Telephony <u>T</u> ools <u>I</u> nternals <u>H</u> elp |                                                       |                                                        |                            |                  |              |             |              |           |  |  |  |  |
| 0                                                                                                    | ◉ ◉ ◢ ■ ∅   ⊨ ≞ ೫ ₴    ⇔ ⇒ ⊋ 7 ⊉   目目   Q Q Q ⊡   ₩ ⊠ №   №                                                                                 |                                                       |                                                        |                            |                  |              |             |              |           |  |  |  |  |
| Filter                                                                                                | Filter: arp or icmp   Expression Clear Apply Save                                                                                           |                                                       |                                                        |                            |                  |              |             |              |           |  |  |  |  |
| 802.11 Channel: 🔽 Channel Offset: 🔽 FCS Filter: All Frames 💌 None 🔍 Wireless Settings Decryption Keys |                                                                                                    |                                                       |                                                        |                            |                  |              |             |              |           |  |  |  |  |
| No.                                                                                                   | Time                                                                                                    | Source                                                | Destination                                            | Protocol                   | Length Info      |              |             |              |           |  |  |  |  |
|                                                                                                    | 7 9.601177                                                                                                    | '000 Dell_24:2a:6                                     | i0 Broadcast                                           | ARP                        | 42 Who has       | 10.20.164.17 | ? Tell 10.  | 20.164.22    |           |  |  |  |  |
|                                                                                                    | 8 9.60180                                                                                                    | 3000 cisco_7a:ec:                                     | 84 Dell_24:2a:                                         | 60 ARP                     | 60 10.20.16      | 4.17 is at 3 | 0:f7:0d:7a: | ec:84        |           |  |  |  |  |
|                                                                                                    | 9 9.601827                                                                                                    | 7000 10.20.164.22                                     | 10.20.164.1                                            | 7 ICMP                     | 74 Echo (pi      | ng) request  | id=0x0001,  | seq=37/9472, | tt]=128   |  |  |  |  |
|                                                                                                    | 10 9.602807                                                                                                    | 000 10.20.164.17                                      | 10.20.164.2                                            | 2 ICMP                     | 74 Echo (pi      | ng) reply    | id=0x0001,  | seq=37/9472, | ttl=255   |  |  |  |  |
|                                                                                                    | 12 10.60418                                                                                                    | 3700(10.20.164.22                                     | 10.20.164.1                                            | 7 ICMP                     | 74 Echo (pi      | ng) request  | id=0x0001,  | seq=38/9728, | tt]=128   |  |  |  |  |
|                                                                                                    | 13 10.62072                                                                                                    | 2800(10.20.164.17                                     | 10.20.164.2                                            | 2 ICMP                     | 74 Echo (pi      | ng) reply    | id=0x0001,  | seq=38/9728, | tt]=255   |  |  |  |  |
|                                                                                                    | 14 11.60719                                                                                                    | 200(10.20.164.22                                      | 10.20.164.1                                            | 7 ICMP                     | 74 Echo (pi      | ng) request  | id=0x0001,  | seq=39/9984, | tt]=128   |  |  |  |  |
|                                                                                                    | 15 11.60817                                                                                                    | 700(10.20.164.17                                      | 10.20.164.2                                            | 2 ICMP                     | 74 Echo (pi      | ng) reply    | id=0x0001,  | seq=39/9984, | tt1=255   |  |  |  |  |
|                                                                                                    | 17 12.6102                                                                                                    | 5800(10.20.164.22                                     | 10.20.164.1                                            | 7 ICMP                     | 74 Echo (pi      | ng) request  | id=0x0001,  | seq=40/10240 | , ttl=128 |  |  |  |  |
|                                                                                                    | 18 12.61131                                                                                                    | 1800(10.20.164.17                                     | 10.20.164.2                                            | 2 ICMP                     | 74 Echo (pi      | ng) reply    | id=0x0001,  | seq=40/10240 | , ttl=255 |  |  |  |  |
| < _                                                                                                   |                                                                                                    |                                                       | III                                                    |                            |                  |              |             |              | - F       |  |  |  |  |
| E E                                                                                                   | ame 7: 42 by                                                                                                    | tes on wire (33)                                      | 5 bits), 42 bytes capt                                 | ured (336 bits) o          | on interface 0   |              |             |              |           |  |  |  |  |
|                                                                                                    | thernet II.                                                                                                    | src: Dell 24:2a:0                                     | 50 (5c:26:0a:24:2a:60)                                 | . Dst: Broadcast           | (ff:ff:ff:ff:ff: | (ff)         |             |              |           |  |  |  |  |
| (F)                                                                                                   | Destination                                                                                                    | Broadcast (ff:                                        | f:ff:ff:ff:ff)                                         | ,                          |                  |              |             |              |           |  |  |  |  |
|                                                                                                    | Source: Dell                                                                                                    | 24:2a:60 (5c:20                                       | 5:0a:24:2a:60)                                         |                            |                  |              |             |              |           |  |  |  |  |
| -                                                                                                    | Type: ARP ((                                                                                                    | x0806)                                                | ,                                                      |                            |                  |              |             |              |           |  |  |  |  |
| + A                                                                                                   | ddress Resolu                                                                                                    | ition Protocol (                                      | request)                                               |                            |                  |              |             |              |           |  |  |  |  |
|                                                                                                    |                                                                                                    |                                                       |                                                        |                            |                  |              |             |              |           |  |  |  |  |
| 0000<br>0010<br>0020                                                                                  | 08 00 06 0<br>00 00 00 0                                                                                                    | f ff ff 5c 26 0<br>4 00 01 5c 26 0<br>0 00 00 0a 14 a | a 24 2a 60 08 06 00 0<br>a 24 2a 60 0a 14 a4 1<br>4 11 | 1<br>6\& .\$*`<br>\& .\$*` |                  |              |             |              |           |  |  |  |  |

### 手順 4: ARP 要求のイーサネット II ヘッダーの内容を調べます。

次の表は、Wireshark キャプチャの最初のフレームでの、イーサネット II ヘッダー フィールドのデータを示したものです。

| フィールド    | 值                                    | 説明                                                                                                    |
|----------|--------------------------------------|----------------------------------------------------------------------------------------------------|
| プリアンブル   | キャプチャには非表示                           | このフィールドには、NIC ハードウェアで処理される同期ビットが<br>含まれます。                                                                                                    |
| 宛先アドレス   | ブロードキャスト<br>(ff:ff:ff:ff:ff:ff)      | フレームのレイヤ2アドレス各アドレスは長さが48ビット(6オク<br>テット)で、12桁の16進数(0 ~ 9、A ~ F)で表されます。                                                                                                    |
| 送信元アドレス  | Dell_24:2a:60<br>(5c:26:0a:24:2a:60) | 一般的な形式は、12:34:56:78:9A:BC です。<br>最初の6桁の16進値はネットワークインターフェイスカード<br>(NIC)の製造元を表し、最後の6桁の16進値はNICのシリア<br>ル番号です。<br>宛先アドレスは、ブロードキャスト(すべて1)またはユニキャスト<br>の場合があります。送信元アドレスは常にユニキャストです。                                  |
| フレーム タイプ | 0x0806                               | イーサネット II フレームの場合、このフィールドには、データ<br>フィールドの上位層プロトコルの種類を示すために使用される<br>16 進数値が含まれます。イーサネット II ではさまざまな上位層<br>プロトコルがサポートされています。一般的な 2 つのフレーム タ<br>イプを次に示します。<br>値 説明<br>0x0800 IPv4 プロトコル<br>0x0806 アドレス解決プロトコル(ARP) |
| データ      | ARP                                  | カプセル化された上位プロトコルが含まれます。 データ フィール<br>ドは 46 ~ 1,500 バイトの間です。                                                                                                    |
| FCS      | キャプチャには非表示                           | 送信中のエラーを識別するために NIC によって使用されるフ<br>レーム チェック シーケンスです。 値は、送信元マシンによって計<br>算され、フレーム アドレス、タイプ、データ フィールドなどを含み<br>ます。これは、受信側によって検証されます。                                                                                |

宛先アドレス フィールドの内容については何が重要ですか。

PC が最初の ping 要求を送信する前にブロードキャスト ARP を送信するのはなぜですか。

最初のフレームでの送信元の MAC アドレスは何ですか。\_\_\_\_\_\_

送信元の NIC のベンダー ID(OUI)は何ですか。\_\_\_\_\_

MAC アドレスのどの部分が OUI ですか。

送信元の NIC のシリアル番号は何ですか。\_\_\_\_\_\_

## パート 2: Wireshark を使用して、イーサネット フレームをキャプチャおよび分析 する

パート 2 では、Wireshark を使用してローカルおよびリモートのイーサネット フレームをキャプチャします。その後、フレーム ヘッダーのフィールドに含まれる情報を調べます。

### 手順 1: PC のデフォルト ゲートウェイの IP アドレスを特定します。

コマンド プロンプト ウィンドウを開き、ipconfig コマンドを発行します。

PC のデフォルト ゲートウェイの IP アドレスは何ですか。\_\_\_\_\_

### 手順 2: PC の NIC でトラフィックのキャプチャを開始します。

- a. Wireshark を開きます。
- b. Wireshark の [Network Analyzer] ツールバーで、[Interface List] アイコンをクリックします。

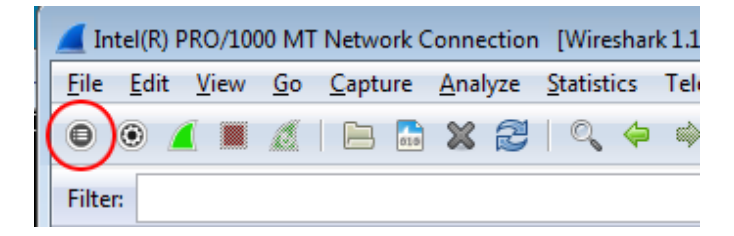

c. [Wireshark: Capture Interfaces] ウィンドウで、適切なチェックボックスをオンにしてインターフェイスを選択し、
 [Start] をクリックしてトラフィックのキャプチャを開始します。確認するインターフェイスが不明の場合は、
 [Details] をクリックしてリストされている各インターフェイスに関する詳細情報を表示します。

| 📕 Wiresh     | rk: Capture Interfaces                                               |                |           | • 🗙             |
|--------------|----------------------------------------------------------------------|----------------|-----------|-----------------|
|              | Description IP                                                       | Packets        | Packets/s |                 |
|              | un fe80::50e4:c3e6:b635:a999                                         | 26             | 0         | Details         |
|              | ntel(R) 82577LM Gigabit Network Connection fe80::b875:731b:3c7b:c0b1 | . 95           | 1         | <u>D</u> etails |
| <u>H</u> elp | <u>Start</u>                                                         | <u>O</u> ption | s         | <u>C</u> lose   |

d. [Packet List] ウィンドウに表示されるトラフィックを監視します。

| Filter: |                                              | <ul> <li>Expression</li> </ul> | Clear A     | Apply Save                                                                      |
|---------|----------------------------------------------|--------------------------------|-------------|---------------------------------------------------------------------------------|
| 802.11  | Channel: Channel Offset: FCS Filter: All Fra | ames Vone Wire                 | ess Setting | gs Decryption Keys                                                              |
| No.     | Time Source                                  | Destination P                  | rotocol     | Length Info                                                                     |
|         | 18 10.40268/00(184.2/.190.41                 | 10.20.164.22                   | CP          | 00 NTTPS > 62408 [ACK] Seq=1 ACK=1163 W1N=43412 Len=0                           |
|         | 19 10.60449100(184.27.190.41                 | 10.20.164.22 1                 | LSV1        | 587 Application Data                                                            |
|         | 20 10.80121900(10.20.164.22                  | 184.27.190.41 1                | CP          | 54 62408 > https [ACK] Seq=1163 Ack=534 Win=16695 Len=0                         |
|         | 21 11.04927800(10.20.164.22                  | 10.20.164.31 N                 | IBNS        | 92 Name query NB HP094B61<00>                                                   |
|         | 22 11.79926500(10.20.164.22                  | 10.20.164.31 N                 | IBNS        | 92 Name query NB HP094B61<00>                                                   |
|         | 23 12.03732100(cisco_7a:ec:84                | Spanning-tree-(for-br:S        | TP          | 60 Conf. Root = 32768/0/30:f7:0d:7a:ec:84 Cost = 0 Port = 0x8001                |
|         | 24 12.06936200(10.20.164.22                  | 192.168.87.9                   | NMP         | 120 get-request 1.3.6.1.2.1.25.3.2.1.5.1 1.3.6.1.2.1.25.3.5.1.1.1 1.3.6.1.2.1.2 |
|         | 25 14.03733500(cisco_7a:ec:84                | Spanning-tree-(for-br:S        | TP          | 60 Conf. Root = 32768/0/30:f7:0d:7a:ec:84 Cost = 0 Port = 0x8001                |
|         | 26 16.03704300(cisco_7a:ec:84                | Spanning-tree-(for-bris        | TP          | 60 Conf. Root = 32768/0/30:f7:0d:7a:ec:84                                       |
|         | 27 18.03657200(cisco_7a:ec:84                | Spanning-tree-(for-bris        | TP          | 60 Conf. Root = 32768/0/30:f7:0d:7a:ec:84                                       |
|         | 28 19.75046200(10.20.164.22                  | 70.42.228.171 1                | CP          | 66 62423 > https [SYN] Seq=0 Win=8192 Len=0 MSS=1260 WS=4 SACK_PERM=1           |
|         | 29 19.81045200(70.42.228.171                 | 10.20.164.22 1                 | CP          | 66 https > 62423 [SYN, ACK] Seq=0 Ack=1 win=5840 Len=0 MSS=1260 SACK_PERM=1 WS  |
|         | 30 19.81054600(10.20.164.22                  | 70.42.228.171 1                | CP          | 54 62423 > https [ACK] Seq=1 Ack=1 Win=66780 Len=0                              |

### 手順 3: ICMP トラフィックだけが表示されるように Wireshark をフィルタします。

Wireshark のフィルタを使用して、不要なトラフィックの表示を遮断できます。フィルタを使用しても不要なデータのキャ プチャはブロックされず、画面に表示されなくなるだけです。ここでは、ICMP トラフィックだけを表示します。

Wireshark の [Filter] ボックスに、「icmp」と入力します。フィルタを正しく入力すると、ボックスが緑になります。ボックスが緑になったら、[Apply] をクリックしてフィルタを適用します。

| Filter: | icmp | Ŧ | Expression | Clear | Apply | Save |
|---------|------|---|------------|-------|-------|------|
|---------|------|---|------------|-------|-------|------|

### 手順 4: コマンド プロンプト ウィンドウで、PC のデフォルト ゲートウェイに ping を実行します。

コマンド ウィンドウから、手順1 で記録した IP アドレスを使用してデフォルト ゲートウェイに ping を発行します。

#### 手順 5: NIC でのトラフィックのキャプチャを停止します。

[Stop Capture] アイコンをクリックして、トラフィックのキャプチャを停止します。

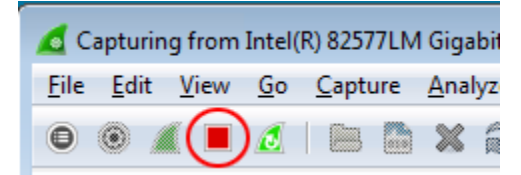

#### 手順 6: Wireshark で最初のエコー(ping)要求を確認します。

Wireshark のメイン ウィンドウは、パケット リスト ペイン(上部)、パケット詳細ペイン(中央)、パケット バイト ペイン(下部)の3 セクションに分かれています。手順3 でパケット キャプチャの対象に正しいインターフェイスを選択した場合、 Wireshark のパケット リスト ペインには次の例のような ICMP 情報が表示されます。

| 🗖 Int                                | el(R) 82577LM Giga                                                                                                    | bit Network ( | Connecti | on: \Device\    | NPF_{6179E0 | 93-A447       | -4EC8-81DF-5         | E22D08A6F6     | 53} [Wire | shark 1.8.3 | (SVN Rev | 45256 from / | /trunk-1.8)] | _            |           |
|--------------------------------------|----------------------------------------------------------------------------------------------------|---------------|----------|-----------------|-------------|---------------|----------------------|----------------|-----------|-------------|----------|--------------|--------------|--------------|-----------|
| <u>F</u> ile                         | <u>E</u> dit <u>V</u> iew <u>G</u> o                                                                                                    | Capture A     | nalyze   | Statistics      | Telephony   | <u>T</u> ools | Internals <u>H</u> e | lp             |           |             |          |              |              |              |           |
|                                      |                                                                                                    |               |          | 8   Q           | 🔶 🏟 🗳       | ) 🚡 🗄         |                      | ] ⊕,∈          |           | 9   🕰       | M 🛃 🖇    | % 🔯          |              |              |           |
| Filter                               | icmp                                                                                                    |               |          |                 |             |               | ▼ Expressio          | n Clear        | Apply 3   | Save        |          |              |              |              |           |
| 802.11                               | Channel: Char                                                                                                    | nnel Offset:  | - FCS    | Filter: All Fra | ames        | - Nor         | ne 🔻 V               | /ireless Setti | ngs De    | cryption k  | leys     |              |              |              |           |
| No.                                  | Time                                                                                                    | Source        |          |                 | Destinati   | on            |                      | Protocol       | Length    | Info        |          |              |              |              |           |
|                                      | 9 9.6018270                                                                                                    | 000 10.20     | .164.2   | 2               | 10.20.      | 164.1         | 7                    | ICMP           | 7         | '4 Echo     | (ping)   | request      | id=0x0001,   | seq=37/9472, | tt]=128   |
|                                      | 10 9.6028070                                                                                                    | 000 10.20     | .164.1   | 7               | 10.20.      | 164.2         | 2                    | ICMP           | 7         | '4 Echo     | (ping)   | reply        | id=0x0001,   | seq=37/9472, | ttl=255   |
|                                      | 12 10.604187                                                                                                    | 700(10.20     | .164.2   | 2               | 10.20.      | 164.1         | <sup>7</sup> ⊢ ± R   | ICMP           | 7         | 4 Echo      | (ping)   | request      | id=0x0001,   | seq=38/9728, | tt]=128   |
|                                      | 13 10.620728                                                                                                    | 800(10.20     | .164.1   | 7               | 10.20.      | 164.2         |                      | ICMP           | 7         | 4 Echo      | (ping)   | reply        | id=0x0001,   | seq=38/9728, | tt1=255   |
|                                      | 14 11.60/19/                                                                                                    | 200(10.20     | .164.2   | 2               | 10.20.      | 164.1         | /                    | ICMP           |           | 4 ECNO      | (ping)   | request      | 1d=0x0001,   | seq=39/9984, | tt1=128   |
|                                      | 15 11.6081//                                                                                                    | /00(10.20     | 164.1    | /               | 10.20.      | 164.2         | 2                    | TCMP           |           | 4 ECho      | (ping)   | reply        | 1d=0x0001,   | seq=39/9984, | ttl=255   |
|                                      | 1/ 12.010258                                                                                                    | 800(10.20     | 164.2    | 2               | 10.20.      | 164.1         | 2                    | TCMP           |           | 4 ECho      | (ping)   | request      | 1d=0x0001,   | seq=40/10240 | , TTI=128 |
| -                                    | 10 12.011510                                                                                                    | BUU(10.20     | .104.1   | /               | 10.20.      | 104.2         | 2                    | TCMB           | 1         | 4 ECHO      | (ping)   | герту        | 10=0x0001,   | Seq=40/10240 | , LLI=200 |
|                                      |                                                                                                    |               |          |                 |             |               |                      |                |           |             |          |              |              |              |           |
|                                      |                                                                                                    |               |          |                 |             |               |                      |                |           |             |          |              |              |              |           |
| ٩ 📖                                  |                                                                                                    |               |          |                 |             |               |                      |                |           |             |          |              |              |              | r         |
| 🗄 Fr                                 | ame 9: 74 byt                                                                                                    | tes on wi     | re (59   | 2 bits),        | , 74 byte   | s capt        | ured (592            | bits)          | on inte   | rface       | 0        |              |              |              |           |
| 🕀 Et                                 | hernet II, Sr                                                                                                    | rc: Dell_     | 24:2a:   | 60 (5c:2        | 26:0a:24:   | 2a:60)        | ), Dst: Ci           | sco_7a:        | ec:84 (   | 30:f7:      | Od:7a:ed | ::84)        |              |              |           |
| + In                                 | ternet Proto                                                                                                    | col Versi     | on 4,    | Src: 10.        | 20.164.2    | 2 (10.        | 20.164.22            | ), Dst:        | 10.20.    | 164.17      | (10.20.  | 164.17)      |              |              |           |
| + In                                 | iternet Contro                                                                                                    | ol Messag     | e Prot   | :0C01           |             |               | 中央                   |                |           |             |          |              |              |              |           |
|                                      |                                                                                                    |               |          |                 |             |               |                      |                |           |             |          |              |              |              |           |
| 0000<br>0010<br>0020<br>0030<br>0040 | 300       30       f7       0d       7a       ec       84       5c       26       0a       24       2a       60       08       00       00       .c.,\& .\$*`.E.         0010       00       3c       19       b3       00       00       12       at       16       0a       14       .c.,.\& .\$*`E.         0200       at       11       08       00       10       02       56       62       63       64       65       66      M6      M6 <td< td=""></td<> |               |          |                 |             |               |                      |                |           |             |          |              |              |              |           |
|                                      |                                                                                                    |               |          |                 |             |               | 下部                   |                |           |             |          |              |              |              |           |

- a. パケット リスト ペイン(上部セクション)で、表示されている最初のフレームをクリックします。[Info] の見出しの下 に、Echo (ping) request と表示されます。行が青で強調表示されます。
- b. パケット詳細ペイン(中央セクション)で最初の行を調べます。この行には、フレームの長さが表示されます(この 例では 74 バイト)。
- c. パケット詳細ペインの2行目では、それがイーサネットIIフレームであることが示されます。送信元および宛先の MACアドレスも表示されます。

PC の NIC の MAC アドレスは何ですか。\_\_\_\_\_

デフォルト ゲートウェイの MAC アドレスは何ですか。\_\_\_\_\_

d. 2 行目の先頭にあるプラス(+)記号をクリックすると、イーサネット II フレームに関する詳細な情報を取得できます。 プラス記号がマイナス(-)記号に変わることに注意してください。

どのフレーム タイプが表示されますか。\_\_\_

e. 中央セクションに表示される最後の2行では、フレームのデータフィールドに関する情報が提供されます。データ に送信元および宛先の IPv4 アドレス情報が含まれることに注意してください。

送信元 IP アドレスは何と表示されていますか。

宛先 IP アドレスは何と表示されていますか。\_\_\_\_\_

f. 中央セクションの行をクリックすると、パケットバイトペイン(下部のセクション)でフレームのその部分(16 進数と ASCII)が強調表示されます。中央セクションで [Internet Control Message Protocol] の行をクリックし、パケットバイトペインで強調表示される情報を確認します。

| <ul> <li>B Frame 7: 74 bytes on wire (592 bits), 74 bytes captured (592 bits) on interface 0</li> <li>B Ethernet II, Src: Dell_24:2a:60 (5c:26:0a:24:2a:60), Dst: Cisco_7a:ec:84 (30:f7:0d:7a:ec:84)</li> <li>B Internet Protocol Version 4, Src: 10.20.164.22 (10.20.164.22), Dst: 10.20.164.17 (10.20.164.17)</li> </ul> |   |
|----------------------------------------------------------------------------------------------------|---|
| = Internet Control Message Protocol                                                                                                    | 1 |
| Type: 8 (Echo (ping) request)                                                                                                    |   |
|                                                                                                    |   |
| CheckSum: 0x404e [correct]                                                                                                    | • |
| 0000       30 f7 0d 7a ec 84 5c 26       0a 24 2a 60 08 00 45 00       0z\& .\$*`.E.         0010       00 3c 03 48 00 00 80 01       db 29 0a 14 a4 16 0a 14                                                                                                    |   |

強調表示される最後の2オクテットの文字は何ですか。\_\_\_\_\_

g. 上部セクションで次のフレームをクリックし、エコー応答フレームを調べます。このフレームはデフォルト ゲートウェ イ ルータから最初の ping への応答として送信されたものなので、送信元と宛先の MAC アドレスが逆になってい ることに注意してください。

宛先アドレスとして表示されるデバイスおよび MAC アドレスは何ですか。

### 手順 7: Wireshark でパケットのキャプチャを再開します。

[Start Capture] アイコンをクリックして、Wireshark の新しいキャプチャを開始します。新しいキャプチャが開始する前 に、それまでにキャプチャされたパケットをファイルに保存するかどうかを確認するポップアップ ウィンドウが表示され ます。[Continue without Saving] をクリックします。

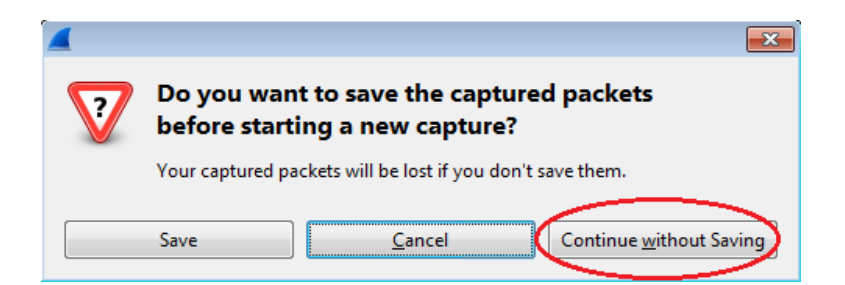

手順 8: コマンド プロンプト ウィンドウで、<u>www.cisco.com</u> に ping を発行します。

手順 9: パケットのキャプチャを停止します。

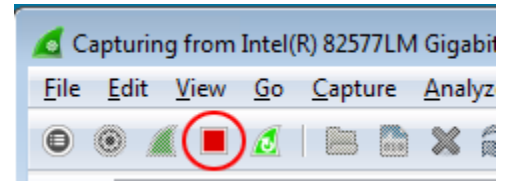

手順 10: Wireshark のパケット リスト ペインで新しいデータを調べます。

最初のエコー(ping)要求フレームで、送信元および宛先の MAC アドレスは何ですか。

送信元:

**宛先**:\_\_\_\_\_

フレームのデータフィールドに含まれる送信元および宛先の IP アドレスは何ですか。

送信元:\_\_\_\_\_

宛先:\_\_\_\_\_

これらのアドレスを、手順7で受信したアドレスと比較します。変化したアドレスは、宛先 IP アドレスだけです。宛先 IP アドレスが変化したのに、宛先 MAC アドレスが同じままになっているのはなぜですか。

## 復習

Wireshark では、フレーム ヘッダーのプリアンブル フィールドは表示されません。プリアンブルには何が含まれていま すか。